Page : 1

# Paramétrage :

Au chargement de l'application « DJI GO 4 », il apparaît sur la moitié gauche de l'écran l'image ci-dessous ( sur la tablette, il n'apparaît dans un premier temps que la partie gauche ; pour avoir la partie droite il faut faire venir la suite ).

| CI removed. Aircraft S         | tatus X          |                                |                        |
|--------------------------------|------------------|--------------------------------|------------------------|
| Overall Status                 | <u> </u>         |                                |                        |
| 🔀 Flight Mode                  | Atti             |                                |                        |
| ⊢<br>H Set Max Flight Altitude | (20~500m) 120    |                                |                        |
| Compass                        | Calibrate Normal |                                |                        |
| IMU IMU                        | Normal           | Button Customization           | C1 Camera Forward/Down |
| ESC Status                     | Normal           |                                | C2 Center Auto Focus   |
| ●))) Vision Sensors            | Normal           | Aircraft Battery               | 100%                   |
| Remote Controller Mode         | Mode 2 义         | € Aircraft Battery Temperature | 19.2°C                 |
| Remote Controller Battery      | 100%             | o Gimbal Status                | Restarting.            |
| Radio Channel Quality          | Good             | Remaining SD Card Capacity     | Format 45172 MB        |

## Page : 2

Ces écrans montrent le statut général de l'ensemble drone + RC + Applicatif. S'il y a du rouge, c'est qu'une intervention est à faire. En fait, il s'agit souvent de la connexion des appareils qui est en-cours !

## <u>Icônes pour les paramètres :</u>

| X    | Paramétrage du drone            |
|------|---------------------------------|
| •1)) | Système d'évitement d'obstacles |
| 00   | Configuration de la RC          |
| HD   | La transmission de l'image      |
| A    | Le contrôle de la batterie      |
| 0    | Le réglage de la nacelle        |
|      | Les autres paramètres           |

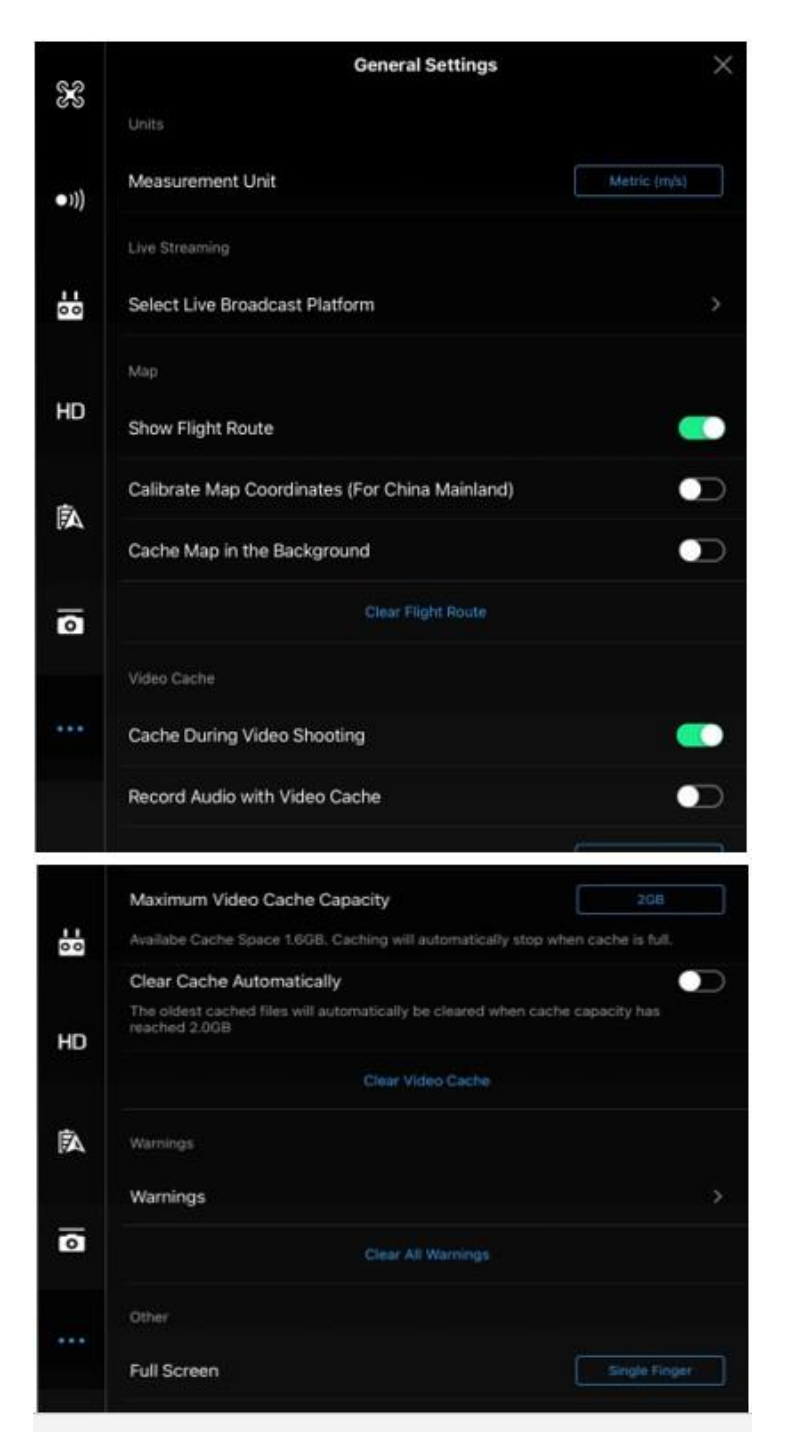

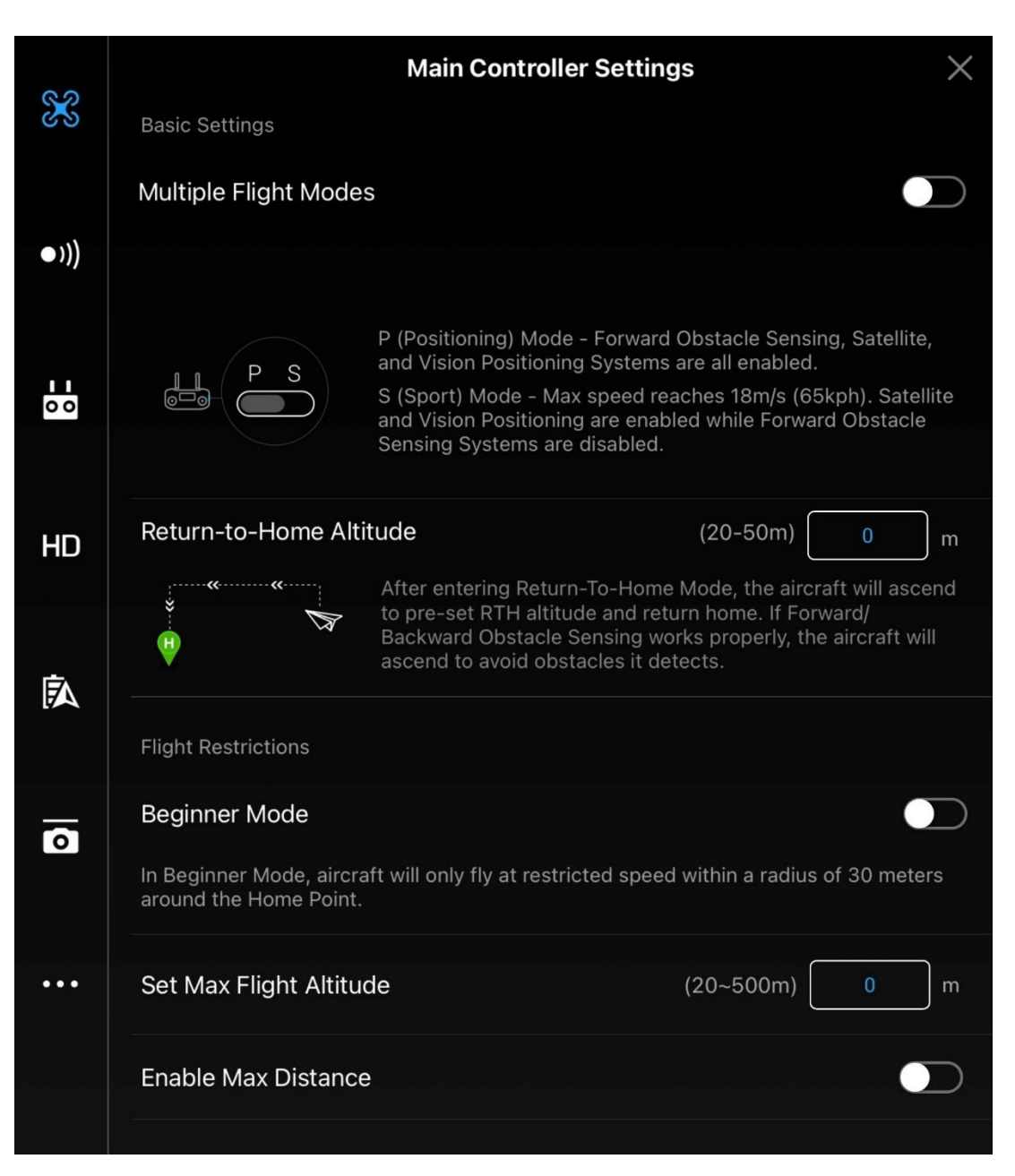

| ବର   | Main Controller                                                                                                    | Settings                                                                                                    | $\times$         |  |
|------|----------------------------------------------------------------------------------------------------|----------------------------------------------------------------------------------------------------|------------------|--|
| X    |                                                                                                    |                                                                                                    |                  |  |
|      | P (Positioning) Mode - F<br>and Vision Positioning S                                                                                                    | Forward Obstacle Sensing, Sate<br>Systems are all enabled.                                                                | llite,           |  |
| •))) | S (Sport) Mode - Max speed reaches 18m/s (65kph). Satellite<br>and Vision Positioning are enabled while Forward Obstacle<br>Sensing Systems are disabled. |                                                                                                    |                  |  |
| 00   | Return-to-Home Altitude                                                                                                    | (20-50m) 0                                                                                                    | m                |  |
| цп   | After entering Return-T<br>to pre-set RTH altitude<br>Backward Obstacle Ser<br>ascend to avoid obstac                                                     | o-Home Mode, the aircraft will a<br>and return home. If Forward/<br>nsing works properly, the aircraft<br>les it detects. | ascend<br>t will |  |
| ΠIJ  |                                                                                                    |                                                                                                    |                  |  |
|      |                                                                                                    |                                                                                                    |                  |  |
| Ā    | Beginner Mode                                                                                                    |                                                                                                    |                  |  |
|      | In Beginner Mode, aircraft will only fly at restricte around the Home Point.                                                                              | d speed within a radius of 30 m                                                                                           | eters            |  |
| 0    | Set Max Flight Altitude                                                                                                    | (20~500m) 0                                                                                                    | m                |  |
|      | Enable Max Distance                                                                                                    |                                                                                                    |                  |  |
| •••  | Advanced Settings                                                                                                    |                                                                                                    |                  |  |
|      | Advanced Settings                                                                                                    |                                                                                                    | >                |  |

Page:6

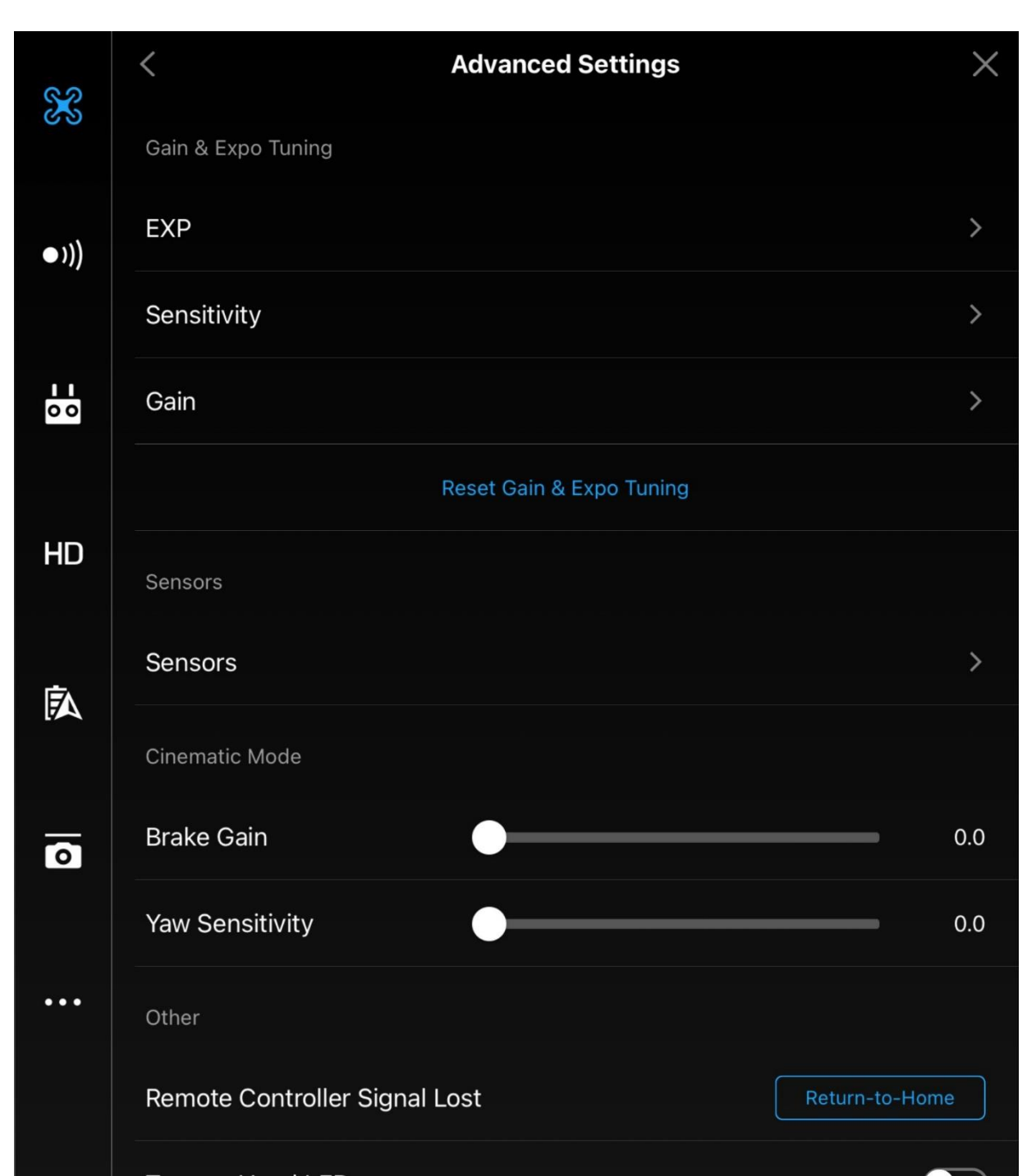

#### Page:7

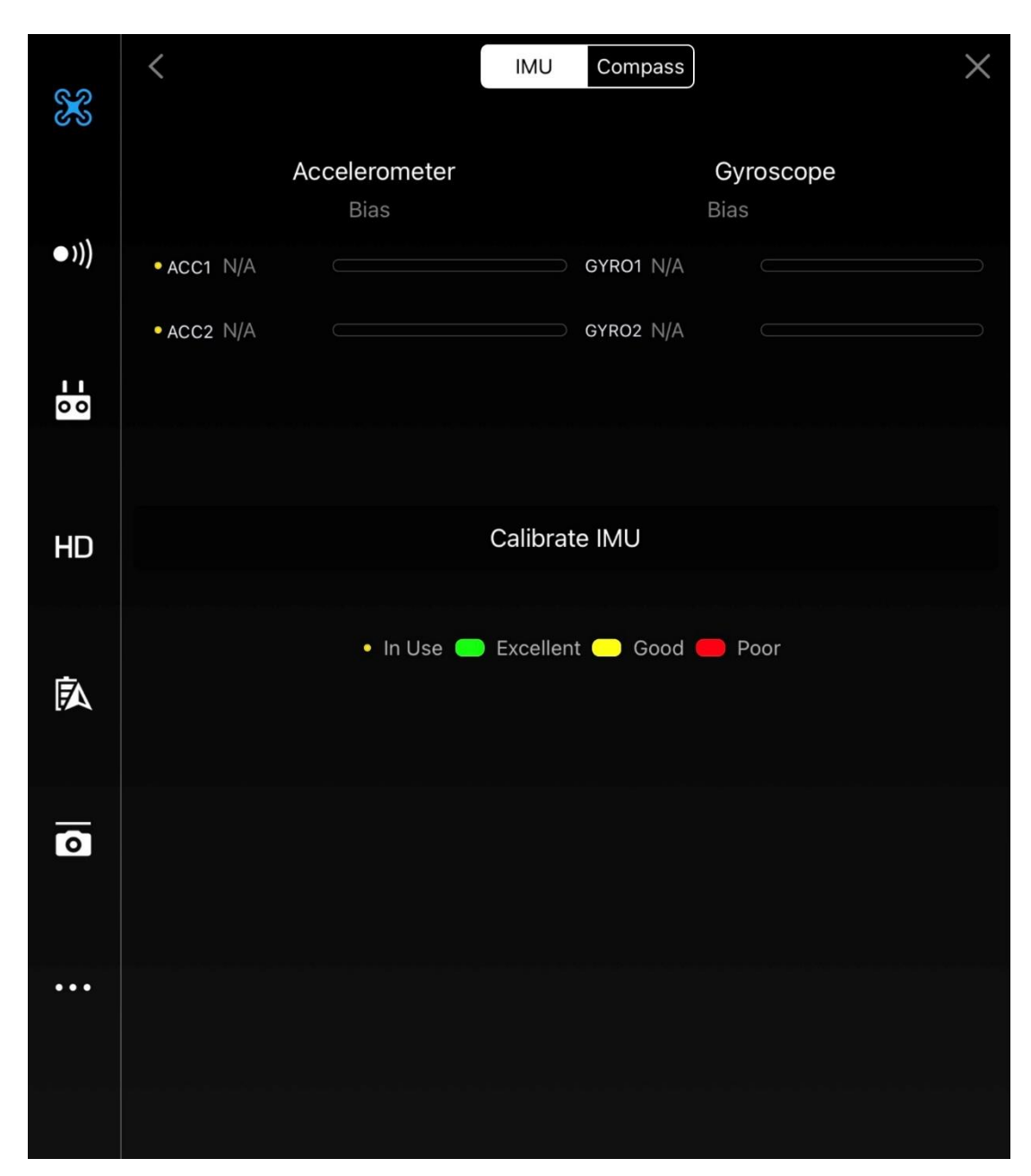

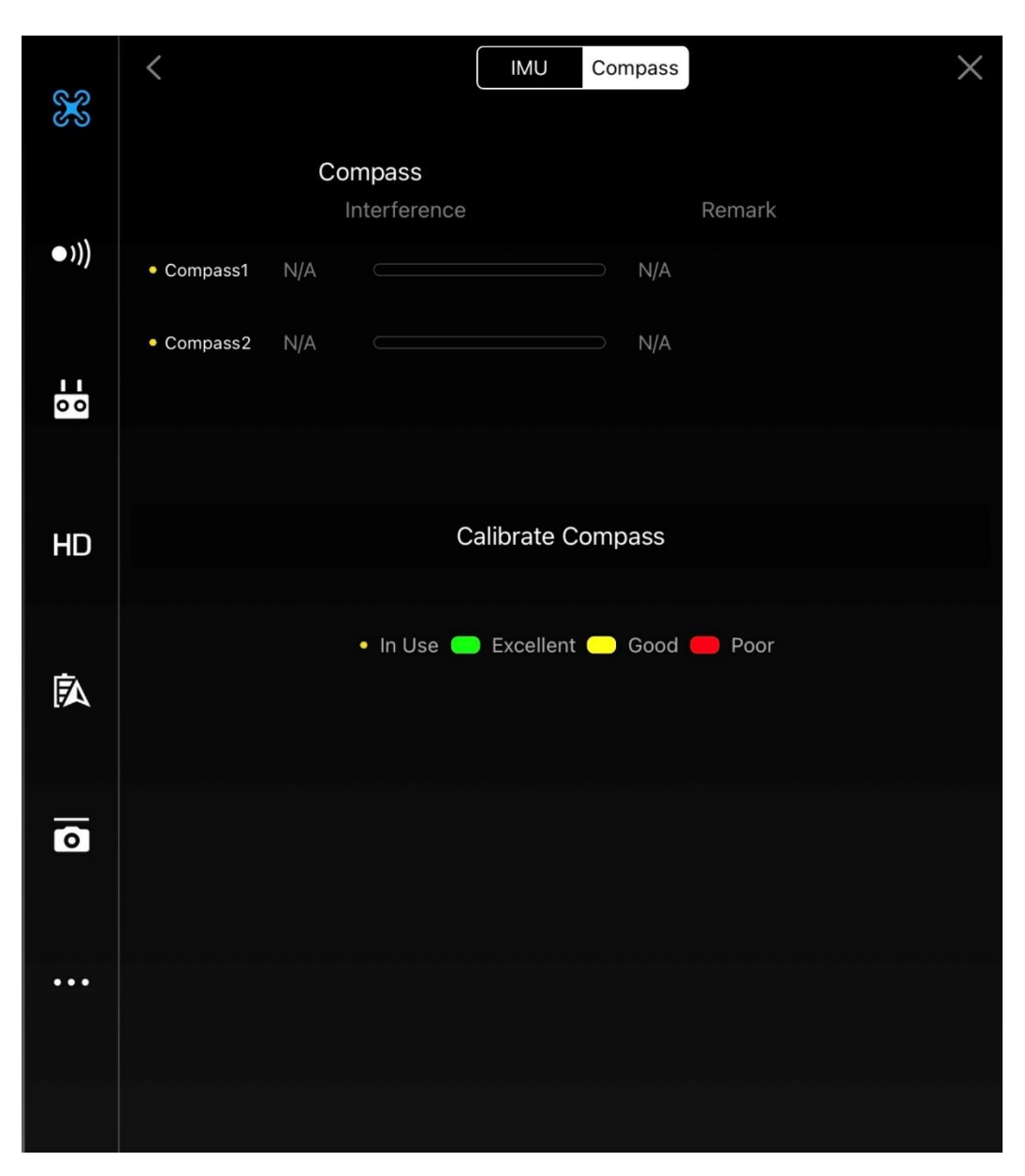

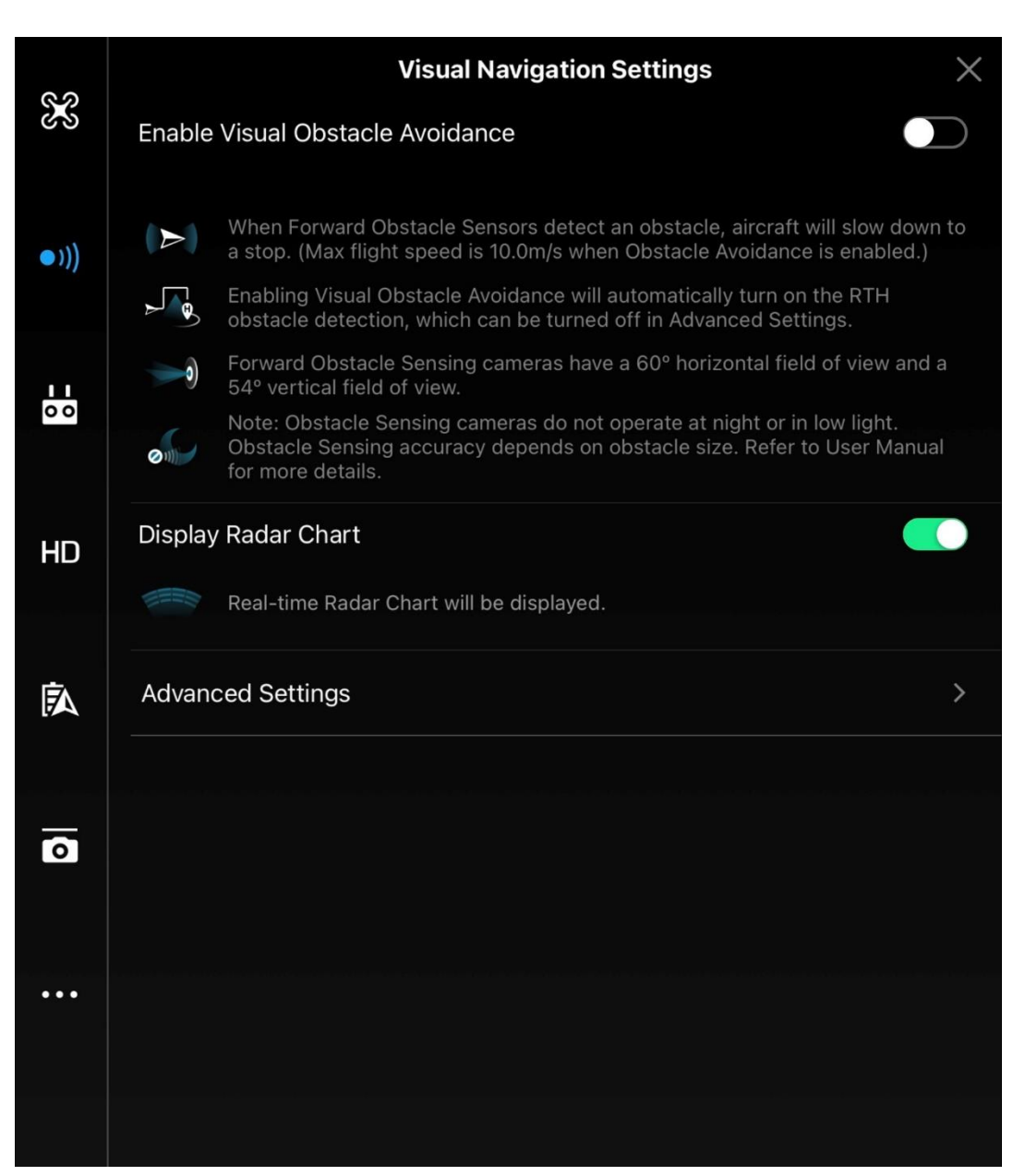

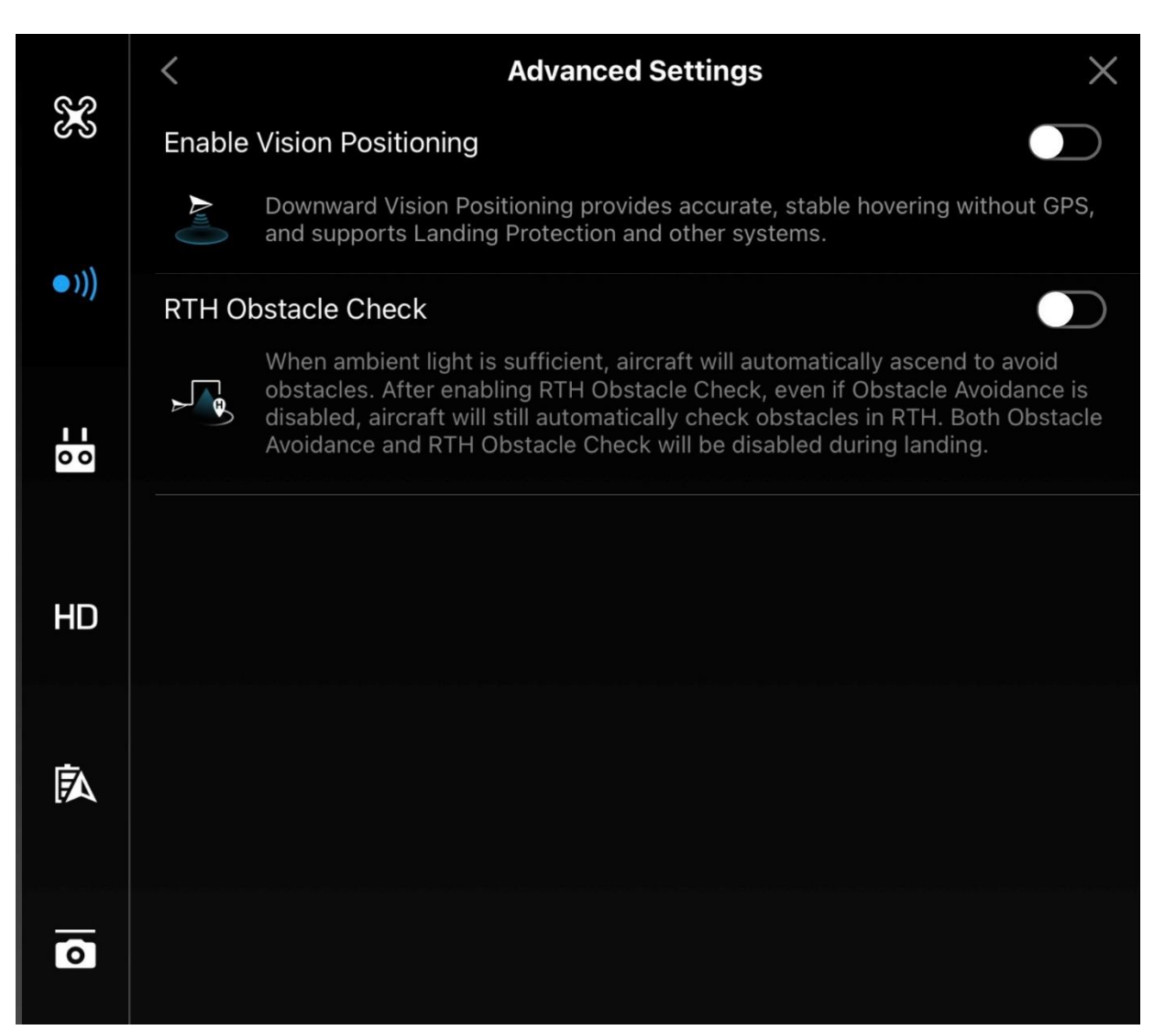

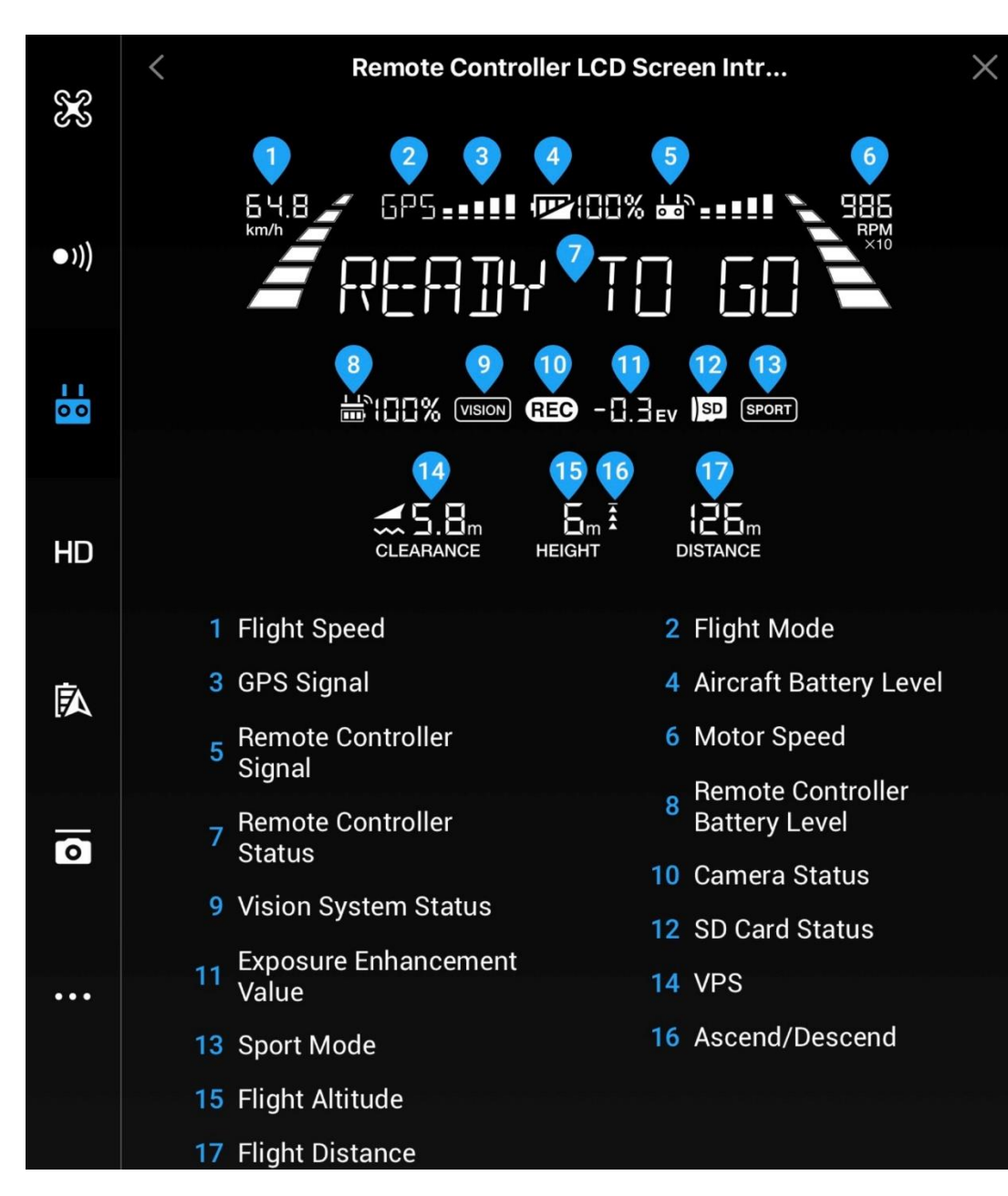

#### Page : 12

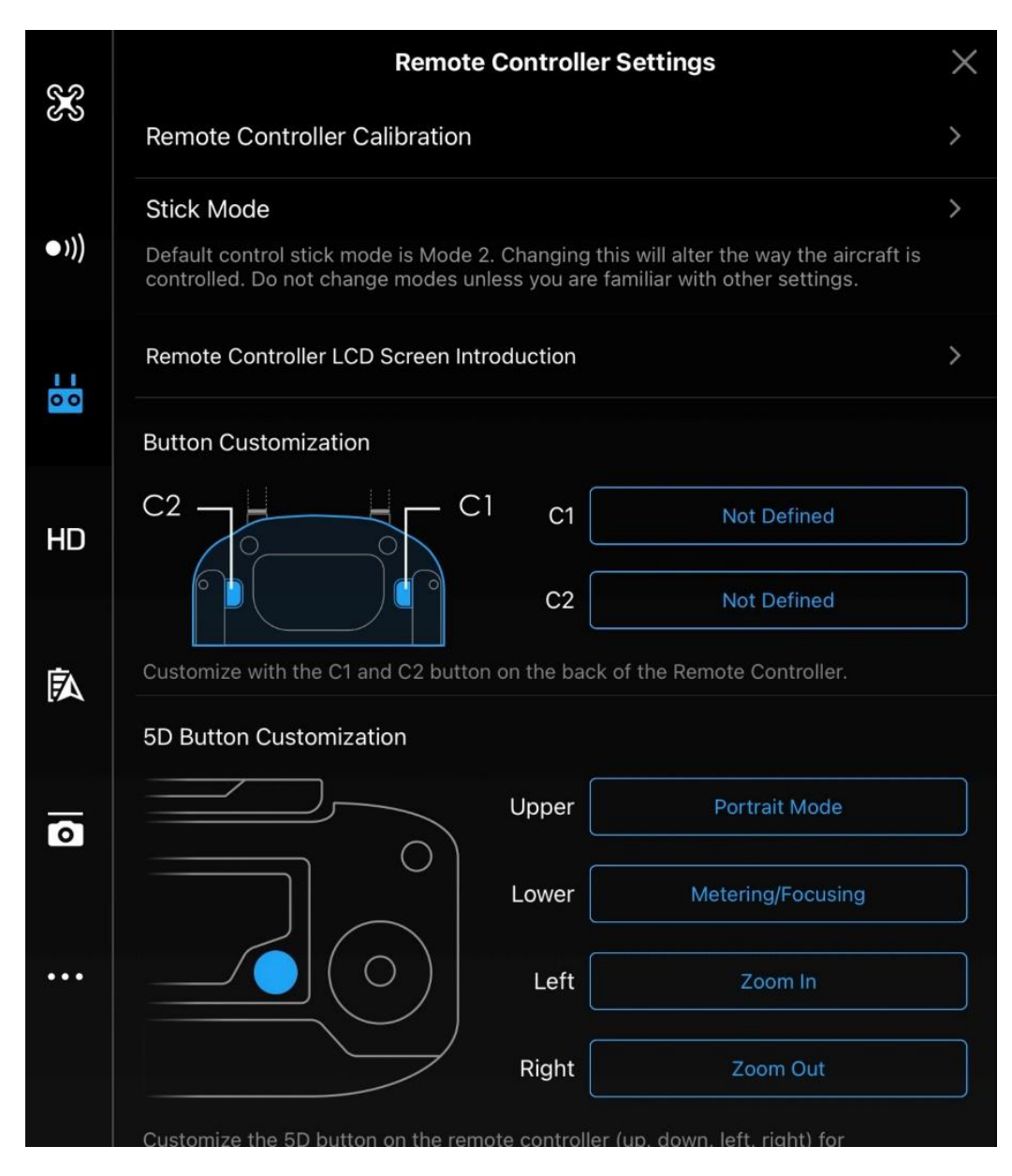

Cette page permet de personnaliser les boutons de la RC, à savoir :

- Boutons C1 et C2.
- Bouton 5D

| ŝ        | Gimbal Settings         |        |  |
|----------|-------------------------|--------|--|
|          | Gimbal Mode             | Follow |  |
| ●)))     | Advanced Settings       | >      |  |
|          | Recenter Gimbal         |        |  |
| 00       | Adjust Gimbal           |        |  |
|          | Gimbal Auto Calibration |        |  |
| HD       |                         |        |  |
| Ē.       |                         |        |  |
| <b>7</b> |                         |        |  |
| 0        |                         |        |  |
|          |                         |        |  |
| •••      |                         |        |  |
|          |                         |        |  |
|          |                         |        |  |

A partir de cet écran, on peut calibrer la nacelle ou la recentrer.

![](_page_13_Picture_1.jpeg)